## ODBC Connection Information Dialog displays when running a report:

*Cause:* Connection information stored in .RPT is invalid. Issue can be caused by copying a report from another Sage 100 install.

Resolution:

Click the Back Button

Select Data Source

Select SOTAMAS90 DSN

**Click Finish** 

Once the report is run from within Sage 100 it will store off a valid connection string.

\*Note: Starting with the 2013 (5.0) a connection string is passed to Crystal Reports at runtime to retrieve Sage 100 data and render the report. The SOTAMAS90 DSN is no longer used, but maintained for backward compatibility.

| ODBC (RDO)<br>Connection Inform<br>Provide necessar | ation<br>y information to | o log on to the ch                                         | nosen data sourc  | e        | × |
|-----------------------------------------------------|---------------------------|------------------------------------------------------------|-------------------|----------|---|
| Server:                                             | Г                         |                                                            |                   | _        | _ |
| User ID:                                            | AL                        | L                                                          |                   |          |   |
| Password:                                           | Γ                         |                                                            |                   | _        |   |
|                                                     |                           |                                                            |                   |          |   |
|                                                     |                           |                                                            |                   |          |   |
|                                                     |                           |                                                            |                   |          |   |
|                                                     |                           |                                                            |                   |          |   |
|                                                     |                           |                                                            |                   |          |   |
|                                                     |                           |                                                            |                   |          |   |
| < Back                                              | Net>                      | Finish                                                     | Cancel            | Help     |   |
| OOBC (RDO)                                          |                           |                                                            |                   |          | × |
| Data Source Selec<br>Oncose a data so<br>button     | tion<br>urce from the l   | list or open a file                                        | dan from the brov | vse      |   |
| Select Data Source:                                 | œ                         |                                                            |                   |          |   |
| Data Source Name:                                   | D.4<br>d8<br>De           | AS 4.0 Log Datab<br>ASE Files<br>wtrack<br>IPSAT best admt | ase<br>emal.com   | -        |   |
|                                                     | N.                        | ASLINK2<br>S Access Databa                                 |                   |          |   |
|                                                     | 20<br>50<br>70            | TAMAS90<br>TAMAS90<br>TAMAS90                              | abase             | Ţ        |   |
| Find File DSN:                                      | 0                         |                                                            |                   |          |   |
| Fie DSN:                                            |                           |                                                            |                   |          |   |
| Enter Connection Strin                              | s 0                       |                                                            |                   |          |   |
| Connection String                                   | driv                      | ver=(MAS 90 4.0                                            | ODBC Driver).co   | mpany+AB |   |
|                                                     |                           |                                                            |                   |          |   |

## Database Logon Prompt displays "<Back" button is disabled:

*Cause:* Login and/or Password Information stored with .RPT is missing from the connection string or the ODBC Driver components have been removed.

## Resolution:

Enter the Login ID (Sage User) Enter Password (Sage 100 Password) Press Finish If the logon fails Check for the following files: MAS 90 4.0 ODBC Driver On an X64 workstation operating system: C:\Windows\SysWOW64\Pvxio.dll C:\Windows\SysWOW64\Pvxsec32.dll On an X86 workstation operating system: C:\Windows\System32\Pvxio.dll

C:\Windows\System32\Pvxodbc.dll

C:\Windows\System32\Pvxsec32.dll

All three file must reside in the same directory and be the same version.

Rerun workstation setup

Copy files from a working Sage 100 workstation

Identify the program that is removing the driver components (Anti -Virus) exclude the driver components from scanning

| Courses Manage         |           |
|------------------------|-----------|
| gerver mame:           | SOTAMAS90 |
| Database:              |           |
| Login ID:              | (         |
| Bassword:              | L         |
| Use Integrated Securit | у         |
|                        |           |

\*Note: All Sage 100 reports are processed using the x86(32 bit) version of the MAS 90 4.0 ODBC Driver. Starting with the 2013 (5.0) a connection string is passed to Crystal Reports at runtime to retrieve Sage 100 data and render the report. The SOTAMAS90 DSN is no longer used, but maintained for backward compatibility.